# "透明工程"治理端 操作手册

(市场主体版)

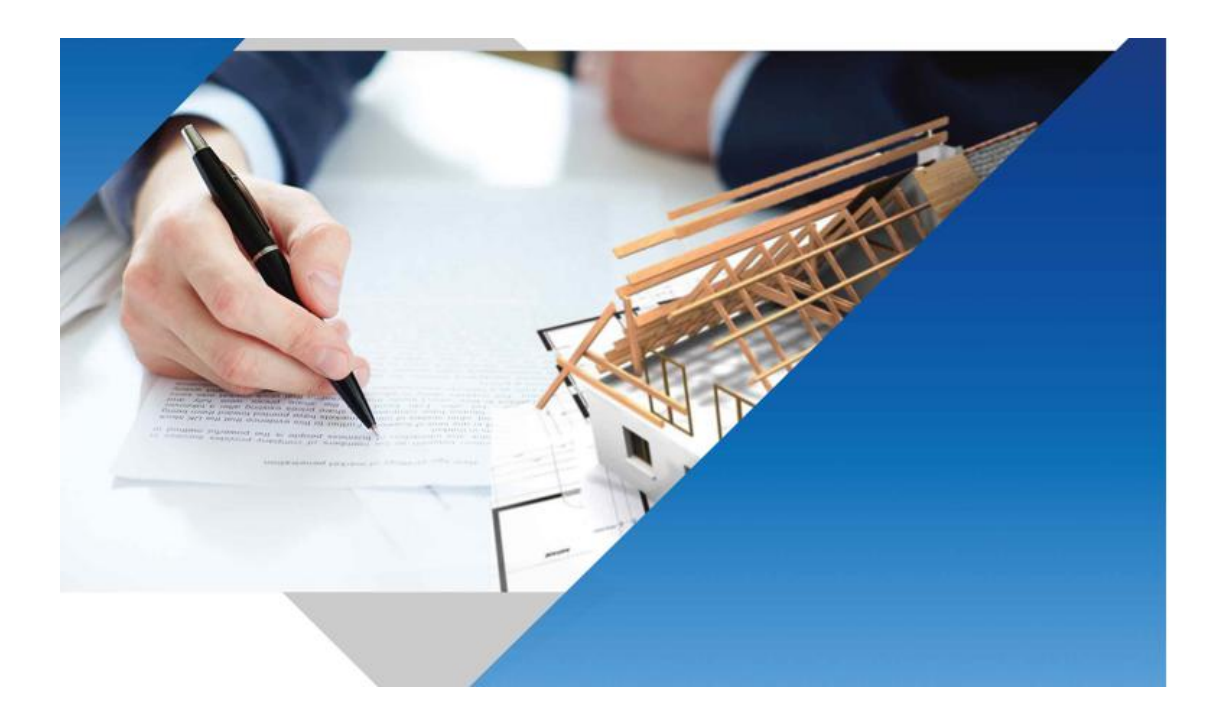

二〇二二年九月

| 1 | 系统  | 充登录1        |
|---|-----|-------------|
|   | 1.1 | 浏览器要求1      |
|   | 1.2 | 登录步骤1       |
|   | 1.3 | 系统首页4       |
| 2 | 企   | <b>业管理8</b> |
|   | 2.1 | 基本信息8       |
|   | 2.2 | 资质信息10      |
|   | 2.3 | 联系方式11      |
|   | 2.4 | 在浙信息12      |
| 3 | 人员  | 员管理13       |
|   | 3.1 | 新增人员13      |
|   | 3.2 | 人员上报15      |
|   | 3.3 | 信息变更15      |
|   | 3.4 | 人员离职15      |
| 4 | 证书  | 片管理16       |
|   | 4.1 | 新增证书16      |
|   | 4.2 | 证书变更17      |
|   | 4.3 | 证书注销17      |
| 5 | 项目  | 目信息18       |
|   | 5.1 | 在建项目18      |

|   | 5.2 | 工程业绩   | 18 |
|---|-----|--------|----|
| 6 | 良女  | 子行为    | 24 |
|   | 6.1 | 良好行为登记 | 24 |
|   | 6.2 | 良好行为上报 | 24 |
| 7 | 不自  | 良行为    | 26 |
|   | 7.1 | 行政处罚修复 | 26 |
|   | 7.2 | 失信被执行人 | 27 |
|   | 7.3 | 责令整改修复 | 27 |
| 8 | 评任  | 介结果查询  | 29 |
| 9 | 发花  | 6信息查看  | 30 |
|   | 9.1 | 平台跳转   | 30 |
|   | 9.2 | 信用信息   | 30 |
|   | 9.3 | 从业单位   | 31 |
|   | 9.4 | 从业人员   | 32 |
|   | 9.5 | 工程业绩   | 33 |
|   | 9.6 | 信用评价   | 33 |

#### 1 系统登录

《浙江省水利建设市场主体信用信息管理办法(试行)》第四条规定, 浙江省水利工程建设管理数字化应用(地址: <u>https://jsgl.zjdyit.com</u>)是浙江 省水利建设市场主体信用评价的行业管理统一平台。浙江省水利建设市场 主体信用信息归集和信用评价将在本平台上开展和发布。

本操作说明主要针对在浙江省水利建设市场的企业用户使用。

#### 1.1 浏览器要求

最佳: <sup>•</sup>谷歌浏览器 Chrome

**€**edge 浏览器

兼容: 🚳 360 浏览器(极速模式)

#### 1.2 登录步骤

通过直接访问系统域名地址(地址: <u>https://jsgl.zjdyit.com</u>)进入。系 统访问成功,即可展现用户登录主页面。建议使用 1920\*1080 分辨率/Chrome 浏览器访问达到最佳效果。

或者点击浙江省水利建设市场(地址: https://sljssc.slt.zj.gov.cn)的【信 用档案管理】,页面跳转到"透明工程治理端"的登录界面。企业可进行 注册、登录。

1

|               | -           |                      | Contraction of the local division of the local division of the loc |                     |               |           |
|---------------|-------------|----------------------|----------------------------------------------------------------------------------------------------|---------------------|---------------|-----------|
|               |             | 浙江                   | I省水                                                                                                    | 利建设市                | 市场            |           |
| 处据更新截至2022年09 | 月19日00时;业务咨 | <b>驿询: 0571-8709</b> | 7681 技术支持: 0                                                                                                    | )571-86076816 投诉举报: | 0571-87826615 |           |
| 信用信息          | 从业单位        | н                    | 业人员                                                                                                    | 工程业绩                | 信用评价          |           |
| 黑名单           |             |                      | 公示公告                                                                                                    |                     |               |           |
| 企业名称          | 列入日期        | 公开期限                 | ・浙江省水利厅                                                                                                    | 浙江省发展和改革委员会…        | 08-26         | 信用档案管理    |
| 根据《浙江省水利      | 建设市场信用信息管理  | しの法》《浙江              | ・浙江省水利厅                                                                                                    | 浙江省发展和改革委员会…        | 08-26         |           |
| 省水利建设市场主体信    | 用评价管理办法》至2  | 022年09月19            | ・浙江省水利水                                                                                                    | 电工程施工招标文件示范文        | 08-26         |           |
| 口,找自沒有饭粥八羔    | 6#IEW       |                      | ・关于对杭州优                                                                                                    | 澜建设工程有限公司通报批        | 07-11         | 二级造价工程    |
| 青占关注之由        |             |                      | ・2022年第一批                                                                                                    | 北水利施工企业安全生产         | 06-15         | (水利工程)    |
| 王示大江口干        |             |                      | ・宁波市公共资                                                                                                    | 源交易管理办公室行政处罚        | 05-16         |           |
| 企业名称          | 列入日期        | 公开期限                 | ・宁波市公共资                                                                                                    | 源交易管理办公室行政处罚        | 05-16         |           |
| 根据《浙江省水利      | 建设市场信用信息管理  | 胆小法》《浙江              | ・浙江省水利庁                                                                                                    | 关于有关人员安全生产考核        | 01-07         | 71、利工程质量和 |
|               | 用河心管理志注》至2  | 022年00日10            |                                                                                                    |                     | 40.00         | 测甲征(乙级)   |

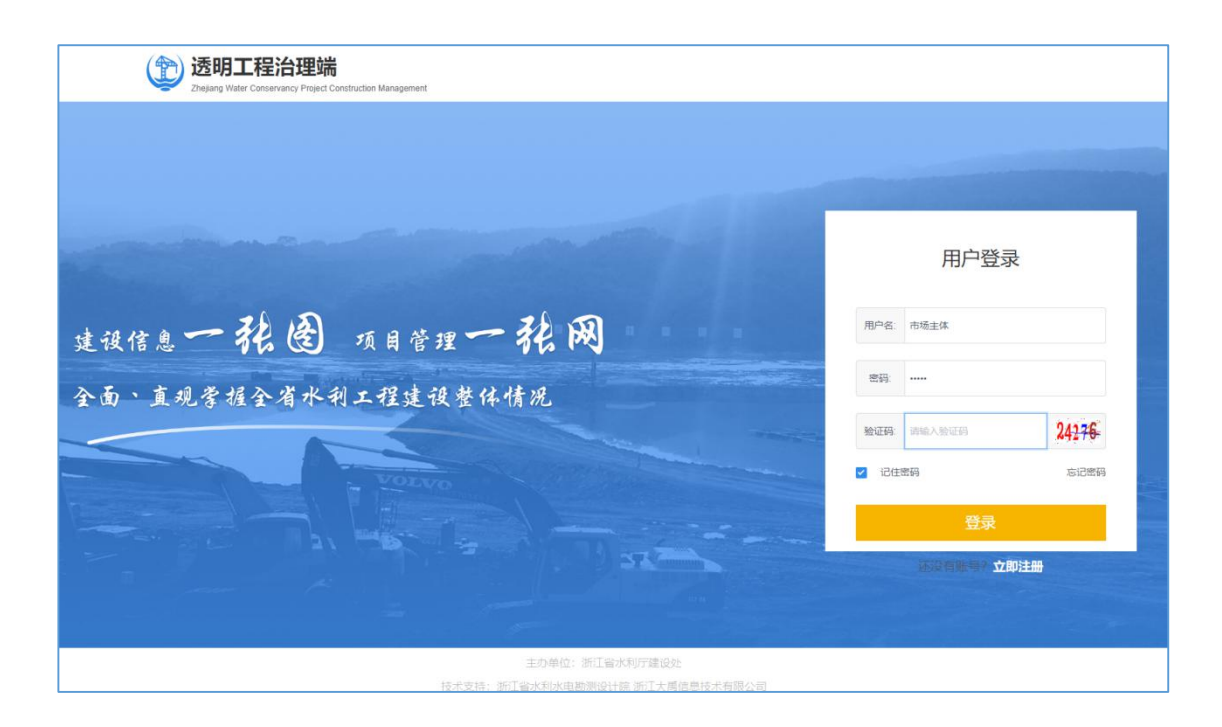

#### 1.2.1 注册

未开户企业首次登录系统,需要完成账号注册,通过点击屏幕右下角【立即注册】按钮,选择作为"从业单位"进行注册,注册完成后的账号初始密码 通过点击屏幕右下角【忘记密码】设置密码。 "透明工程"治理端操作手册(市场主体版)

| 注册 |        |        |
|----|--------|--------|
|    | 我是项目法人 | 我是从业单位 |
|    |        | 取消     |

注册包括两个步骤,如下:第一步,企业验证,输入正确的信息后,点击 验证,验证页面如下图所示:

| 新江省水利工程建设管理<br>Zhejang Water Conservancy Project Construction Management |             |        |
|--------------------------------------------------------------------------|-------------|--------|
|                                                                          |             |        |
|                                                                          | 从业单位注册      |        |
| 1 企业认证                                                                   | 2 创建账号      | 3 注册完成 |
|                                                                          |             |        |
| * 企业名称:                                                                  |             |        |
| * 企业社会统一信用代码:                                                            |             |        |
| *法人代表:                                                                   |             |        |
| * 法人身份证号:                                                                |             |        |
|                                                                          | 占主私江        |        |
|                                                                          | AN UL TOTAL |        |
|                                                                          |             |        |
|                                                                          |             |        |
|                                                                          |             |        |
|                                                                          |             |        |

验证通过后进入第二个步骤,创建账号,信息录入完成后,确认提交,信息 提交页面如下图所示: "透明工程"治理端操作手册(市场主体版)

| <ul> <li>企业认证</li> </ul> | 从业单位注册<br>2 创建账号     | 3 注册完成 |
|--------------------------|----------------------|--------|
| •联系电话:                   | +86 1528342-98 获取验证码 |        |
| • 输入验证码:                 | 800239               |        |
| • 设置账户名:                 | 施工单位                 |        |
| •设置密码:                   |                      |        |
| •确认密码:                   |                      |        |
| • 姓名:                    | (iii)                |        |
|                          | 确认提交                 |        |
|                          |                      |        |

注册完成后即可登录进入系统。

#### 1.2.2 登录

已开户企业通过输入建设市场企业账号,点击【登录】进入平台。 登录如图所示:

| <b>透明工程治理端</b><br>Program Valent Covarbustion Measurement                     |                                                                   |  |
|-------------------------------------------------------------------------------|-------------------------------------------------------------------|--|
|                                                                               |                                                                   |  |
|                                                                               | 用户登录                                                              |  |
| 建设信息一张图 项目管理一张网                                                               | 用印象 建工業位                                                          |  |
| 全面、直观詟捱全省水利工程建设整体情况                                                           |                                                                   |  |
| VOLUME                                                                        | 100000 00000 416093<br>1000000 000000 000000 0000000 0000000 0000 |  |
|                                                                               | 荣登                                                                |  |
|                                                                               | <b>在深刻推动,立刻注册</b>                                                 |  |
| EORC: PIERAUTER:                                                              |                                                                   |  |
| 技术规模。所以並且地址地址的建立。<br>建成以使用1447900及以上的44年LCH004年代的通道部分500日进程式也可以指示是性效率。由此此也直接了 | 11.<br>12.                                                        |  |

#### 1.3 系统首页

#### 1.3.1 首页展示

登录成功后转入建设市场首页,系统首页包括通知消息、账号设置、 通知公告、事项入口等。页面如下图所示:

| 透明工程治理端<br>Zherjang Water Conservancy Project Construction Managem | ent              |                                       | 4 BUAS 1 -       |  |
|--------------------------------------------------------------------|------------------|---------------------------------------|------------------|--|
| ANDRESSEE                                                          | THE R. LEWIS     |                                       | Change 1         |  |
| 2022-09-07 計画                                                      |                  |                                       |                  |  |
|                                                                    |                  |                                       |                  |  |
| 通知公告 · 首水利厅建设处关于开展水                                                | 利建设市场信用信息采集工作的通知 |                                       | 发布日期: 2020-06-10 |  |
| 建设市场                                                               |                  |                                       |                  |  |
| 企业管理                                                               | 人员管理             | 证书管理                                  | 项目信息             |  |
| En                                                                 |                  | · · · · · · · · · · · · · · · · · · · |                  |  |
| 良好行为                                                               | 不良行为             | 信息发布                                  |                  |  |
| Sec. Se                                                            | Ē                | (O)                                   |                  |  |
| e a a a a a a a a a a a a a a a a a a a                            | ·                |                                       |                  |  |

#### (1) 通知消息

点击首页右上角的【通知消息】可查看待办事项和消息提醒,点击单 条信息可以查看消息提醒的详情。

#### (2) 账号设置

点击用户名,平台会弹出账号设置、退出登录两个操作。点击 账号设置,在弹框中可对账号联系人姓名、登录账号、手机号和密码进行 修改。

(3) 通知公告

通知公告将由管理员不定期发布,可以通过点击文件名称查看详情, 如下图:

(4) 事项入口

点击具体模块,平台会弹出到对应功能界面,企业可进行相关事项的 办理。

| 建设市场                                                                                                    |      |      |      |
|----------------------------------------------------------------------------------------------------|------|------|------|
| 企业管理                                                                                                    | 人员管理 | 证书管理 | 项目信息 |
| ⊞a                                                                                                    |      |      |      |
| 良好行为                                                                                                    | 不良行为 | 信息发布 |      |
| s in the second second s |      |      |      |

#### 1.3.2 是否参与信用评价

【是否参与信用评价】弹框会在企业每次登录后出现,直至企业选择 并【确定】后不再弹出。

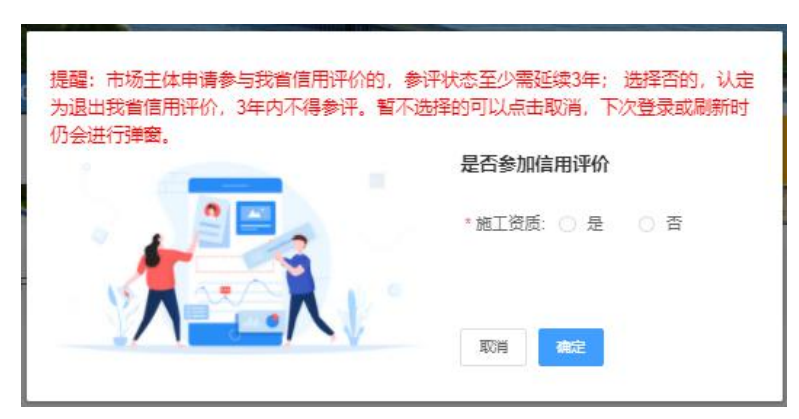

#### 1.3.3 上传信用承诺书

企业对上报的信息上传承诺书。点击【下载模板】可下载承诺书模板。

| 承诺书上传               |                                                                 |     |
|---------------------|-----------------------------------------------------------------|-----|
| 一、本톜<br>要求,E        | 自位已经知悉《浙江省水利建设市场信用信息管理办法》等有f<br>3知悉水利工程建设管理数字化应用的操作方式。          | 6文件 |
| 二、本鸟<br>息、良妖        | 单位在本应用中填写的企业信息、人员信息、证书信息、工程业<br>予行为信息等保证真实、准确。                  | 收绩信 |
| 三、本自<br>供原件相<br>土 下 | 单位愿意接受后续核查,本单位所提交的证明材料,能够按照要<br>变 <b>查。</b><br><mark>载模版</mark> | 輕求提 |
| 请填写并                | #盖上单位公章                                                         |     |
| *承诺书:               | ⊕ 点击上传                                                          |     |
|                     | 取消                                                              | 提交  |

# 2 企业管理

#### 2.1 基本信息

该模块用于参建单位用户填写、修改、保存、提交和变更企业信息。 2.1.1 基本信息

点击【企业管理】,选择【基本信息变更】,编辑完善企业基本信息。

| 息  | •基本信息 👥 当前状; | 态:未上报 <mark>上报企业信息</mark>                                                                    | 四 承诺书                                          | II 企业名称变更 II 基本信息变更 II 企业信息变更历史                                                              |
|----|--------------|----------------------------------------------------------------------------------------------|------------------------------------------------|----------------------------------------------------------------------------------------------|
| 方式 | 社会统一信用代码     |                                                                                              | 企业名称                                           |                                                                                              |
|    | 单位性质         | 其他                                                                                           | 资质类别                                           | 建筑业企业,工程监理,质量检测                                                                              |
|    | 登记注册类型       | 其他企业                                                                                         | 注册资本(万元)                                       | 1000 来出版                                                                                     |
|    | 成立日期         | 2002-02-09                                                                                   | 营业起始日期                                         | 2002-02-09                                                                                   |
|    | 发证机关         | 浙江省市场监督管理局                                                                                   | 注册地址                                           |                                                                                              |
|    | 法定代表人姓名      |                                                                                              | 法定代表人职称                                        |                                                                                              |
|    | 法定代表人身份证     |                                                                                              | 法人联系方式                                         |                                                                                              |
|    | 经营范围         | 水利水电信息资源开发、咨询及技术服务,水利工程技术咨询,<br>服务,建筑智能化工程的设计、施工和技术服务,三维技术的进<br>机及配件、文化用品、五金产品、电气设备、通讯设备、机械送 | 计算机技术开发、转让及<br>技术开发, 气象信息咨询服<br>器备的销售, 设备维修服务。 | 技术服务,物联网技术、多媒体技术的技术开发、技术咨询、技<br>务,测绘服务(凭许可证经营),数字技术服务,电子产品、计<br>。(依法须经批准的项目、终相关部门批准后方可开展经营活动 |

|           |                                                                      | e                                                           |                                                                           | E                                      |
|-----------|----------------------------------------------------------------------|-------------------------------------------------------------|---------------------------------------------------------------------------|----------------------------------------|
| 基本信息      |                                                                      | 资质信息                                                        |                                                                           | 联系方                                    |
| 本信息 🛿     |                                                                      |                                                             |                                                                           |                                        |
| *社会统一信用代码 |                                                                      | * 单位性质                                                      | 其他 🗸                                                                      |                                        |
| *登记注册类型   | 其他企业 🗸                                                               | *注册资本(万元)                                                   | 1000                                                                      |                                        |
| * 成立日期    | 2002-02-09                                                           | * 营业起始日期                                                    | 2002-02-09                                                                |                                        |
| * 发证机关    | 浙江省市场监督管理局                                                           | *注册地址                                                       | 浙江省 / 杭州市 / 杭州市 🗸                                                         |                                        |
| *法定代表人    | → 未找到记录人员并新增                                                         |                                                             |                                                                           |                                        |
| * 经营范围    | 水利水电信息资源开发、咨询及技术服务,;<br>术服务,建筑智能化工程的设计、施工和技;<br>计算机及配件、文化用品、五金产品、电气; | 水利工程技术咨询,计算机技术开发、<br>术服务,三维技术的技术开发,气象信<br>设备、通讯设备、机械设备的销售,谈 | 转让及技术服务,物联网技术、多煤体技术的技<br>言息咨询服务,测绘服务(凭许可证经营),数字<br>设备维修服务。(依法须经批准的项目,经相关部 | 术开发、技术咨询、技<br>技术服务,电子产品、<br>门批准后方可开展经营 |

#### 2.1.2 承诺书

点击【承诺书】,进行承诺书的上报和修改。

"透明工程"治理端操作手册(市场主体版)

| 社会统一信用代码 |                                                                                              | 企业名称                                        |                                                                                              |
|----------|----------------------------------------------------------------------------------------------|---------------------------------------------|----------------------------------------------------------------------------------------------|
| 单位性质     | 其他                                                                                           | 资质类别                                        | 建筑业企业,工程监理,质量检测                                                                              |
| 登记注册类型   | 其他企业                                                                                         | 注册资本(万元)                                    | 1000                                                                                         |
| 成立日期     | 2002-02-09                                                                                   | 营业起始日期                                      | 2002-02-09                                                                                   |
| 发证机关     | 浙江省市场监督管理局                                                                                   | 注册地址                                        |                                                                                              |
| 法定代表人姓名  |                                                                                              | 法定代表人职称                                     |                                                                                              |
| 法定代表人身份证 |                                                                                              | 法人联系方式                                      |                                                                                              |
| 经营范围     | 水利水电信息资源开发、咨询及技术服务,水利工程技术咨询,<br>服务,建筑智能化工程的设计、施工和技术服务,三维技术的技<br>机及配件、文化用品、五金产品、电气设备、通讯设备、机械设 | 计算机技术开发、转让及<br>术开发, 气象信息咨询服<br>备的销售, 设备维修服务 | 技术服务,物联网技术、多媒体技术的技术开发、技术咨询、技<br>务,测绘服务(凭许可证经营),数字技术服务,电子产品、计<br>。(依法须经批准的项目,经相关部门批准后方可开展经营活动 |

#### 2.1.3 企业名称变更

点击【企业名称变更】,进行企业名称的修改。

| 基本信息         | <ul> <li>● 基本信息 ④ 当前状态:未上报 上段企业信息</li> </ul> |            |             | 2 企业名称变更 2 基本信息变更 日 企业信息变更历史 |
|--------------|----------------------------------------------|------------|-------------|------------------------------|
| 联系方式<br>资质信息 | 社会统一信用代码                                     |            | 请输入变更<br>企业 | 更后的公司各称并检查确认<br>取消 确定        |
|              | 单位性质                                         | 其他         | 资质类别        | 建筑业企业、工程监理、质量检测              |
|              | 登记注册类型                                       | 其他企业       | 注册资本(万元)    | 1000                         |
|              | 成立日期                                         | 2002-02-09 | 营业起始日期      | 2002-02-09                   |
|              | 发证机关                                         | 浙江省市场监督管理局 | 注册地址        |                              |

#### 2.1.4 企业上报

点击【上报企业信息】,上报后企业信息以及企业的信用信息才会在 浙江省水利建设市场信息发布平台公布。

"透明工程"治理端操作手册(市场主体版)

| 社会统一信用代码         |                                                | 本地交後                                                                                                    |                                                                                                    |
|------------------|------------------------------------------------|----------------------------------------------------------------------------------------------------|----------------------------------------------------------------------------------------------------|
|                  |                                                | 11: 32:10:10                                                                                             |                                                                                                    |
| 单位性质             | 其他                                             | 资质类别                                                                                                    | 建筑业企业,工程监理、质量检测                                                                                                    |
| 登记注册类型           | 其他企业                                           | 注册资本(万元)                                                                                                 | 1000                                                                                                    |
| 成立日期             | 2002-02-09                                     | 营业起始日期                                                                                                   | 2002-02-09                                                                                                    |
| <b><u> </u> </b> | 浙江省市场监督管理局                                     | 注册地址                                                                                                    |                                                                                                    |
| 去定代表人姓名          |                                                | 法定代表人职称                                                                                                  | 2                                                                                                    |
| 去定代表人身份证         |                                                | 法人联系方式                                                                                                   |                                                                                                    |
|                  | 37记注册类型<br>就立日期<br>以证机关<br>法定代表人姓名<br>太定代表人身份证 | 文社研奏型         其他企业           文工日期         2002-02-09           家正日期         第工首市场监督管理局           法定代表人姓名 | 内证用用         其他企业         其相应公司         其册变本(万元)           就工用用         2002-02-09         雪址起始日用           就证机关         浙江省市场监督管理局         注册地址           法定代表人姓名         小江省市场监督管理局         法定代表人职称           法定代表人外公         法定代表人职称         法定代表人职称 |

# 2.2 资质信息

切换网页到【资质信息】,点击【管理】,编辑资质信息。

| 资质类别  | 资质名称                      | 资质证书号          | 发证日期 | 发证有效期 | 发证机关 | 证书扫描件 |
|-------|---------------------------|----------------|------|-------|------|-------|
| 建筑业企业 | 水利水电工程施工总承包三级<br>① 水利资质   |                |      |       |      | Ē     |
|       | 水利工程施工监理甲级<br>① 水利资质      |                |      |       |      |       |
| 工程监理  | 水土保持监理甲级<br>① 水利资质        |                |      |       |      | Ē     |
|       | 机电及金属结构设备制造监理甲级<br>① 水利资度 |                |      |       |      |       |
| 建筑业企业 | 安全生产许可证 qqas 2020-11-02   | - 2020-11-21 a |      |       |      | Ē     |
|       | 混凝土工程乙级<br>① 水利资质         |                |      |       |      | -     |
| 质量检测  | 金属结构甲级<br>① 水利资质          |                |      |       |      |       |
|       | 混凝土工程甲级<br>① 水利资质         |                |      |       |      | Ē.    |
| 工程咨询  | 工程咨询资信甲级                  |                |      |       |      | ġ     |

# 点击【添加资质】,选择需要上传的资质证书类型。

| 新增变质证书 🕑                            | × |      |
|-------------------------------------|---|------|
| 口 建筑业企业 口 工程监理 口 工程设计 口 质量检测 口 工程咨询 |   | Ē    |
|                                     |   | 联系方式 |
| ● <u>资质信息</u>                       |   |      |
|                                     |   |      |
| ▶ 添加资质                              |   |      |

以施工单位为例,选择【建筑业企业】,新增资质证书信息,选择【资 质名称】。

| * 资质类别   | 建筑业企业     | * 发证机关  |        |
|----------|-----------|---------|--------|
| *资质名称    | 请选择资质包含名称 |         |        |
| 首次取得资质日期 | 营 选择日期    | * 有限期至  | 营 选择日期 |
| * 证书编号   |           | * 证书扫描件 | 文件上传示例 |
| 备注       |           | ĥ       | e      |

#### 可以通过选择【资质类别】,快速选择具体资质。

| 选择资 | 辰 🚱                                 | ×     |
|-----|-------------------------------------|-------|
| 资质  | 5別: 请选择 ^ 重置                        | 已选择资质 |
| 资质很 | 名称: 施工总承包 是否为水利资质: 资质类别图片示例         |       |
|     | 专业承包        ① 水I     和特级       施工劳务 |       |
|     | 水利資质 水利水电工程施工总承包一级                  |       |
|     | 水利资质 水工金属结构制作与安装工程专业承包一级            |       |
|     | 济水利资质水利水电机电安装工程专业承包一级               |       |
|     | ⑦ 水利资质 河湖整治工程专业承包一级                 |       |
|     | ⑦ 水利資源水利水电工程施工总承包二级                 |       |
|     | 水利瓷质水工金属结构制作与安美工程专业承包二级             |       |
|     | 水利资源水利水电机电安装工程专业承包二级                |       |
|     | 水利资质词谢整治工程专业承包二级                    |       |
|     | 水利资质水利水电工程施工总承包三级                   |       |
|     | 共141条 10条页 ~ 〈 1 2 3 4 5 6 … 15 〉   |       |

#### 2.3 联系方式

切换网页到【联系方式】,点击【变更】,编辑企业联系人信息。

| 基本信息 | • 联系方式 |          |      | 田田 田田 田田 田田 田田 田田 田田 田田 田田 田田 田田 田田 田田 |
|------|--------|----------|------|----------------------------------------|
| 联系方式 | 联系人姓名  | <br>固定电话 | 手机号  |                                        |
| 资质信息 | 传真     | 电子邮箱     | 单位网址 |                                        |

### 2.4 在浙信息

对于外省企业,切换网页到【在浙信息】,点击【变更】,编辑企业 在浙委托人信息。

| • 在浙信息  |       | ピ 安更 |
|---------|-------|------|
| 委托人姓名   | 委托人职务 | 业务经理 |
| 委托人传真   | 委托人手机 |      |
| 委托人办公地址 | 委托人电话 |      |

| 在浙授权委托人信息填写  |             |      |  |
|--------------|-------------|------|--|
| * 在浙授权委托人    | * 在浙授权委托人职务 | 业务经理 |  |
| * 在浙授权委托人传真  | * 在浙授权委托人手机 |      |  |
| *在浙授权委托人办公地址 | *在浙授权委托人电话  |      |  |
|              | 保存          |      |  |

# 3 人员管理

# 3.1 新增人员

点击【人员管理】,选择【添加】,进行人员添加。

| 0人员数量 | L共 13464 | 43 人, 其中,水利注册建造师 26486 人,               | 水利监理工程师0人,水 | 利注册土木工程师 194 人, 水利质量检测员 128 人, | 高级及以上工程师数 | 量 13130 人, | 中级工程师 | 数量 25020 人。            |               |
|-------|----------|-----------------------------------------|-------------|--------------------------------|-----------|------------|-------|------------------------|---------------|
| 筛选条件  |          | 姓名: 输入线名 身份证:                           | 输入导份证       | ∨ 更多筛选                         |           |            |       |                        | 查询            |
| 人员列表  |          |                                         |             |                                |           |            |       |                        | E 人员变更历史 + 添加 |
| 序号    | 姓名       | 身份证号                                    | 职务          | 职称                             | 拥有证书      | 就职状态       | 上报状态  | 最新修改/上<br>报时间          | 操作            |
| 1     |          | 3303*******1981                         |             | 正高级工程师.工程师                     | 1         | 正常         | 已上报   | 08:09:45<br>2022/09/16 | 交更 案限         |
| 2     |          | 3303*********************************** | 技术负责人       | 工程师                            | 1         | 正常         | 已上报   | 08:09:45<br>2022/09/16 | <b>交更</b> 案职  |
| 3     |          | 3303*******2234                         |             | 无                              | 11元       | 正常         | 已上报   | 08:09:45<br>2022/09/16 | <b>会</b> 更 金融 |
| 4     |          | 3305*******1081                         |             | 高级工程师                          | 2         | 正常         | 已上报   | 08:09:45<br>2022/09/16 | <b>交</b> 更    |
| 5     |          | 5134**********0023                      |             | 无                              | 2         | 正常         | 已上报   | 08:09:45<br>2022/09/16 | 東京            |

# 输入人员身份证号,点击【查询】,查询该人员信息。

| 添加人员 (本系统所有人员变动都会记录在案,请勿虚假申报信息 | 息,以免影响你单位信用。 | ) × |
|--------------------------------|--------------|-----|
| 博输入人员身份证号                      | đ            | 10  |
|                                | 取消           | 关联  |

(1) 当未查询到相关人员信息时,点击【立即新增】,进行人员添加。

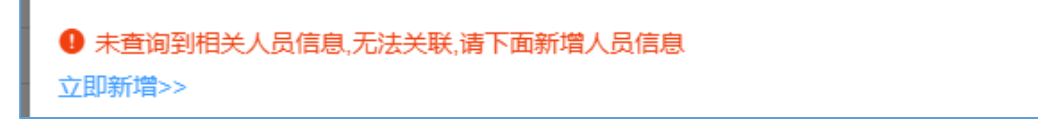

| *姓名   |                    | * 性别   | 请选择           |      |
|-------|--------------------|--------|---------------|------|
| 身份证号  | 320323196601087815 | 邮箱     |               |      |
| * 手机号 |                    | 籍贯     |               | 上传头像 |
| 出生年份  | 目 1966             | 文化程度   | <b>清洗</b> 择 ~ |      |
| 职务    |                    | 参加工作年份 |               |      |
| 毕业院校  |                    | 就读专业   |               |      |
| 社保证明  | ▲ 点击上传             | 联系地址   |               |      |

# 点击【保存】后,添加人员职称和证书信息。

| 人员新增   |          |          |          |                                          |      | ×  |
|--------|----------|----------|----------|------------------------------------------|------|----|
| *姓名    |          | * 性别     | 男        |                                          |      |    |
| *身份证号  |          | 邮箱       |          |                                          | +    |    |
| * 手机号  |          | 籍贯       |          |                                          | 上传头像 |    |
| 出生年份   | III 1999 | 增成功      | 10.042   | ×                                        |      |    |
| 职务     | 是否需要     | 继续添加该人员的 | 的职称和证书信息 |                                          |      |    |
| 」 毕业院校 |          |          | 取消       | a la la la la la la la la la la la la la |      |    |
| 社保证明   | ● 点击上传   | 联系地址     |          |                                          |      |    |
|        |          |          |          |                                          |      | 保存 |

# (2) 当查询到相关人员信息时,点击【关联】。

| 添加人员 (本系统所有人员变动都会记录在案,请勿虚假申报信息,以免影响你。 | <sup>单位信用。)</sup> × |
|---------------------------------------|---------------------|
| 381                                   | 查询                  |
| 经查询,该人员社保缴纳单位与你单位一致,可以关联              |                     |
| ● 关联后将会通知原公司进行人员变动 取                  | 消天联                 |

# 3.2 人员上报

点击【上报】,上报后人员信息才会在浙江省水利建设市场信息发布 平台公布并可查询。

| 序号 姓名         身份证号         职务         职称         拥有证书         就职状态         上版状态         翻新修改上<br>报时间         操作           1         体示列                17/23:10<br>2020601 <th>人员</th> <th>國表</th> <th></th> <th></th> <th></th> <th></th> <th></th> <th></th> <th></th> <th></th> <th>□ 人员变更历史 + 添加</th> <th></th> | 人员 | 國表 |     |      |    |    |      |      |      |                        | □ 人员变更历史 + 添加 |  |
|----------------------------------------------------------------------------------------------------|----|----|-----|------|----|----|------|------|------|------------------------|---------------|--|
| 1 徐丽别 五 蓝光 正常 未上版 1723:10 四川 上版 1886                                                                                                    | 1  | 序号 | 姓名  | 身份证号 | 职务 | 职称 | 拥有证书 | 就职状态 | 上报状态 | 最新修改/上<br>报时间          | 操作            |  |
| TT 1 26 1026/20 11 / 1                                                                                                    | _  | 1  | 徐同刚 |      |    | 无  | 暫无   | 正常   | 未上报  | 17:23:10<br>2022/09/01 |               |  |

#### 3.3 信息变更

当人员信息变化时,点击【变更】按钮,编辑人员的基本信息、职称 信息、证书信息。

| 人员列表 |    |                    |       |       |      |      |      |                        | 目 人员变更历史 + 添加 |
|------|----|--------------------|-------|-------|------|------|------|------------------------|---------------|
| 序号   | 姓名 | 身份证号               | 职务    | 职称    | 拥有证书 | 就职状态 | 上报状态 | 最新修改/上<br>报时间          | 操作            |
| 1    |    | 3303**********1861 | 技术负责人 | 工程师   | 1    | 正常   | 已上报  | 08:09:45<br>2022/09/16 | 支更高职          |
| 2    |    | 3303*********2234  |       | 无     | 暫无   | 正常   | 已上报  | 08:09:45<br>2022/09/16 | 変更高职          |
| 3    |    | 3305**********1081 |       | 高级工程师 | 2    | 正常   | 已上报  | 08:09:45<br>2022/09/16 | 受更 南职         |
| 4    |    | 5134*********0023  |       | 无     | 2    | 正常   | 已上报  | 08:09:45<br>2022/09/16 | 安更 禽职         |

#### 3.4 人员离职

当相关人员离职时,点击【离职】按钮。

| 人员列表 | I  |                   |       |       |      |      |      |                        | 日人员变更历史 + 添加     |
|------|----|-------------------|-------|-------|------|------|------|------------------------|------------------|
| 序号   | 姓名 | 身份证号              | 职务    | 职称    | 拥有证书 | 就职状态 | 上报状态 | 最新修改/上<br>报时间          | 操作               |
| 1    |    | 3303********1861  | 技术负责人 | 工程师   | 1    | 正常   | 已上报  | 08:09:45<br>2022/09/16 | 変更高职             |
| 2    |    | 3303*********2234 |       | 无     | 暂无   | 正常   | 已上报  | 08:09:45<br>2022/09/16 | <b>变更</b> 离职     |
| 3    |    | 3305******1081    |       | 高级工程师 | 2    | 正常   | 已上报  | 08:09:45<br>2022/09/16 | <b>变更</b> 商职     |
| 4    |    | 5134******0023    |       | 无     | 2    | 正常   | 已上报  | 08:09:45<br>2022/09/16 | <del>变更</del> 商职 |
|      |    |                   |       |       |      |      |      | 共4分                    | 10条/页 ∨ 〈 1 〉    |

# 4 证书管理

#### 4.1 新增证书

点击【证书管理】,选择【新增】,进行证书添加。

| 建设市场                     | 5 > 征书管理 |                     |                    |      |            |            |      |                        |               |
|--------------------------|----------|---------------------|--------------------|------|------------|------------|------|------------------------|---------------|
| <ul> <li>④ 证书</li> </ul> | 設量共5本,其  | 中,水利建造师 0 本, 水利工程造价 | 工程师 1 本,监理工程师 0 本。 |      |            |            |      |                        |               |
| 筛选条                      | 件 持有人:   | 持有人                 | → 更多筛选             |      |            |            |      |                        |               |
| 证书列                      | 表        |                     |                    |      |            |            |      |                        | + 新措          |
| 序号                       | 持有人      | 证书类型                | 注册证书号              | 证书附件 | 发证时间       | 证书有效期      | 上报状态 | 最新修改/上报时间              | 操作            |
| 1                        |          | 施工员                 |                    | 8    | 2020-11-10 | 2020-11-25 | 已上报  | 08:09:45<br>2022/09/16 |               |
| 2                        |          | 专职安全生产管理人员(C证)      | 1000               | É.   | 2021-08-05 | 2021-08-17 | 已上报  | 08:09:45<br>2022/09/16 | 9945 (BH9     |
| 3                        |          | 资料员                 | 1000               | Ê    | 2021-10-06 | 2021-10-06 | 已上报  | 08:09:45<br>2022/09/16 | 19742 1989:   |
| 4                        |          | 注册建筑工程师一级           |                    | Ê.   | 2022-05-10 | 2023-05-31 | 已上报  | 08:09:45<br>2022/09/16 | 9695 BH9      |
| 5                        |          | 造价工程师二级             |                    | ė.   | 2022-07-01 | 2024-07-01 | 已上报  | 08:09:45<br>2022/09/16 | 966 BBA       |
|                          |          |                     |                    |      |            |            |      | 共5条                    | 10条/页 ~ < 1 > |
|                          |          |                     |                    |      |            |            |      |                        |               |
|                          |          |                     |                    |      |            |            |      |                        |               |

### 选择证书类型,填报证书信息。

| 新增证书 (持有人 | 、选项若查无此人,请先返回人员列表家 | 所增人员信息) |           |             | ×                |
|-----------|--------------------|---------|-----------|-------------|------------------|
| 证书类型      |                    |         |           |             |                  |
| ○ 注册建筑工程  | 师 注册建造师            | ○ 注册±   | :木工程师     | ○ 注册结构工程师   | ○ 注册公用设备工程师      |
| ○ 注册电气工程  | 师 〇 造价工程师          | () 监理]  | 程师        | 🔿 水利工程质量检测员 | ○ 注册测绘师          |
| ◎ 注册安全工程  | 师 ○ 注册环保工程师        | ○ 施工员   | 1         | ○ 质检员       | ○ 安全员            |
| ○ 材料员     | 〇 资料员              | ○ 企业主   | =要负责人(A证) | ○ 项目负责人(B证) | ○ 专职安全生产管理人员(C证) |
| ○ 三级聘用项目  | 经理                 |         |           |             |                  |
| 注册安全工程师   | i                  |         |           |             |                  |
| *持有人      | 请选择                | ~       | *发证机关     |             |                  |
| * 注册证书号   | 若暂无注册证书号,可填0       |         | * 等级      | 请选择         | ~                |
| *发证时间     | 目 选择时间             |         | *证书有效期    | 目 选择时间      |                  |
| *证书扫描件    | ▲ 点击上传             |         |           |             |                  |
| 添加资格证书    |                    |         |           |             |                  |
| 资格证书号     |                    |         | 注册专业      | 请选择         | ✓ 删除             |
|           |                    |         |           |             |                  |
|           |                    |         |           |             | 取消 确定            |

#### 4.2 证书变更

# 证书过期时,点击【变更】,可上传最新证书并填报有效期。

| 筛选条 | 件 持有人: | 持有人                | 查询       | ~ 更多筛选 |            |            |      |                        |              |
|-----|--------|--------------------|----------|--------|------------|------------|------|------------------------|--------------|
| 证书列 | 表      |                    |          |        |            |            |      |                        | + 新増         |
| 序号  | 持有人    | 证书类型               | 注册证书号    | 证书附件   | 发证时间       | 证书有效期      | 上报状态 | 最新修改/上报时间              | 操作           |
| 1   |        | 施工员                | gfhg4556 | ê.     | 2020-11-10 | 2020-11-25 | 已上报  | 08:09:45<br>2022/09/16 | 支更注销         |
| 2   |        | 专职安全生产管理人员<br>(C证) | asdfasdf | Ê      | 2021-08-05 | 2021-08-17 | 已上报  | 08:09:45<br>2022/09/16 | 支更 注箭        |
| 3   |        | 资料员                | sadas    | Ê      | 2021-10-06 | 2021-10-06 | 已上报  | 08:09:45<br>2022/09/16 | <b>变更</b> 注销 |
| 4   |        | 注册建筑工程师一级          | 00023230 | Ê      | 2022-05-10 | 2023-05-31 | 已上报  | 08:09:45<br>2022/09/16 | <b>变更</b> 注销 |
| 5   |        | 造价工程师二级            | 2022720  | Ê      | 2022-07-01 | 2024-07-01 | 已上报  | 08:09:45<br>2022/09/16 | 交更 注销        |

| E书类型                                                                                                    |                                         |                       |            |                                                                                 |                           |                  |
|----------------------------------------------------------------------------------------------------|-----------------------------------------|-----------------------|------------|---------------------------------------------------------------------------------|---------------------------|------------------|
| ) 注册建筑工程                                                                                                    | 师                                       | ) 注册建造师               |            | 主册土木工程师                                                                         | ◎ 注册结构工程师                 | ◎ 注册公用设备工程师      |
| ) 注册电气工程                                                                                                    | 师                                       | ◎ 造价工程师               | <u> </u>   | <u> </u>                                                                        | ◎ 水利工程质量检测员               | ◎ 注册测绘师          |
| ) 注册安全工程                                                                                                    | 师                                       | ◎ 注册环保工程师             | • <i>b</i> | 施工员                                                                             | ◎ 质检员                     | ◎ 安全员            |
| ◎ 材料员                                                                                                    |                                         | ) 资料员                 |            | 企业主要负责人(A证)                                                                     | 项目负责人(B证)                 | ● 专职安全生产管理人员(C证) |
| <ul> <li>一级聘用项目</li> <li>拖工员施工员是</li> <li>*持有人</li> </ul>                                                                                                    | 经理<br>水利五大员之一                           | 请填报由中国水利工程            | 协会、中国水和    | 可企业协会、浙江省水利<br>、                                                                | 厅颁发的证书。                   |                  |
| <ul> <li>三級聘用项目</li> <li>施工员 施工员是</li> <li>*持有人</li> </ul>                                                                                                    | 经理<br>水利五大员之—                           | 请填报由中国水利工程            | 协会、中国水利    | 刘企业协会、浙江省水利<br>、 * 发证机关                                                         | 宁颁发的证书。                   |                  |
| <ul> <li>二级聘用项目</li> <li>五丁员 施工员是</li> <li>*持有人</li> <li>*发证时间</li> </ul>                                                                                                    | 经理<br>水利五大员之一                           | 请填报由中国水利工程            | 协会、中国水利    | 3)企业协会、浙江省水利、 *发证机关 *证书有效期                                                      | 厅颁发的证书。<br>● ● 2020-11-25 |                  |
| ■ 二吸總用項目目<br>施工员 施工员是<br>*持有人<br>*发证时间<br>*证书扫描件                                                                                                    | 经理<br>水利五大员之一<br>■ 2020-11-1(<br>● 点击上传 | 请填报由中国水利工程<br>)<br>示例 | 协会、中国水利    | <ul> <li>1企业协会、浙江省水利</li> <li>* 发证机关</li> <li>* 证书有效期</li> <li>* 证书号</li> </ul> | 厅颁发的证书。<br>■ 2020-11-25   |                  |
| <ul> <li>□ 二双總用項目</li> <li>10</li> <li>11</li> <li>12</li> <li>12</li> <li>14</li> <li>14</li> &lt;</ul> | 经理<br>水利五大员之一<br>■ 2020-11-1(<br>● 点击上传 | 请填报曲中国水利工程<br>        | 协会、中国水和    | <ul> <li>初企业协会、浙江省水利</li> <li>发证机关</li> <li>证书有效期</li> <li>证书号</li> </ul>       | 厅颁发的证书。<br>■ 2020-11-25   |                  |

# 4.3 证书注销

点击【注销】,可以注销相关证书。

| 应是 | は右人 | 证书举刑               | 法册证书号    | 证书附供    | 发证时间       | 证书右放期      | 上报状态 | 最新修改/上报时间              | 1品作  |
|----|-----|--------------------|----------|---------|------------|------------|------|------------------------|------|
| 1  |     | 施工员                | 1700 0.9 | i Diale | 2020-11-10 | 2020-11-25 | 已上报  | 08:09:45               | ġĐ   |
| 2  |     | 专职安全生产管理人员<br>(C证) |          | É.      | 2021-08-05 | 2021-08-17 | 已上报  | 08:09:45<br>2022/09/16 | 変更 2 |
| 3  |     | 资料员                |          | Ē.      | 2021-10-06 | 2021-10-06 | 已上报  | 08:09:45<br>2022/09/16 | 变更   |
| 4  |     | 注册建筑工程师一级          |          | Ē       | 2022-05-10 | 2023-05-31 | 已上报  | 08:09:45<br>2022/09/16 | 変更 2 |
| 5  |     | 造价工程师二级            |          | É       | 2022-07-01 | 2024-07-01 | 已上报  | 08:09:45<br>2022/09/16 | 変更 2 |

| 提示         |    | ×    |
|------------|----|------|
| 是否确定注销该记录? |    |      |
|            | 取消 | 确定   |
|            |    | 0.05 |

# 5 项目信息

#### 5.1 在建项目

点击【在建项目】,可以查看企业在我省的在建项目。

| <b>管理</b>                 | 筛选条件 | 項目名称 项目合称             | 合同名称      | 合同名称                                                                                                    |          |            |      |       |
|---------------------------|------|-----------------------|-----------|----------------------------------------------------------------------------------------------------|----------|------------|------|-------|
| 許理                        | 序号   | 项目名称                  | 核定总投资(万元) | 合同名称                                                                                                    | 中标金额(万元) | 开工时间       | 项目经理 | 身份证号码 |
| 息 ~                       | 1    | and the second second |           | The second second | 10000    | 2022-02-28 | 100  |       |
| <u>王建项目</u><br>工程业绩<br>行为 |      |                       |           | 共1条 20余/页 √ <b>( 1</b> )                                                                                                    | 前往 1 页   |            |      |       |
| ī为 >                      |      |                       |           |                                                                                                    |          |            |      |       |

【注】如在建项目列表中的工程实际已完工验收,请及时督促项目法 人在系统中申报,避免影响施工、监理企业招投标。

#### 5.2 工程业绩

#### 5.2.1 业绩登记

特别说明:工程业绩填报信息关系到招投标中单位工程业绩和负责人 工程业绩以及信用评价单位综合能力赋分;填报时需根据《浙江省水利水 电工程施工招标文件示范文本(2022 年)》和《浙江省水利建设市场主体 信用评价指引(2022 年)》的条款要求填写。

1、点击【工程业绩】。选择【新增】,选择业绩类型进行填报。联合体模式业绩,各单位根据资质类别和承担工作内容分别申报。

| □ 施工业绩 | 口 监理业绩 | 口 设计业绩 | □ 工程咨询业绩 |  |
|--------|--------|--------|----------|--|
|        |        |        |          |  |

#### 2、选择相应的业绩类型,进入填报页面(以施工业绩为例)。

| ~ >>>>>>>>>>>>>>>>>>>>>>>>>>>>>>>>>>>> | 工程业绩                              |             |                    |                  |
|----------------------------------------|-----------------------------------|-------------|--------------------|------------------|
| * 业绩类型                                 | ○ 督外业绩 ○ 浙江省内业绩                   |             |                    |                  |
| 业绩认定条                                  | 件:承包的项目进行合同工程完工验收,并出具完工验收证明材料。    |             |                    |                  |
| *项目名称                                  | 请选择项目名称                           | 项目信息** 所在地区 | 请选择                | 详细地址             |
| -                                      |                                   | 合同信息        |                    |                  |
| * 合同名称                                 | 请填写合同名称                           | * 合同关型      | 施工合同               |                  |
|                                        | 填报示范:施工X标/大坝施工1标/监理三标等(不允许出现项目名称) |             |                    |                  |
| * 是否为联合体                               | ○ 是                               |             |                    |                  |
| * 是否为工程总承包(<br>注: 不包括施工总承              | (EPC等) )是 ) 否<br>包                |             |                    |                  |
| * 合同价(万元)                              | 请填写合同价,只能输入数字                     |             |                    |                  |
| *建设单位                                  | 调输入单位名称                           | * 建设单位联系人电话 | 请输入联系人电话           |                  |
| *施工单位                                  | 浙江省水利水电建筑监理有限公司                   |             |                    |                  |
| * 合同开工时间                               | 曾 选择合同开工时间                        | * 合同完工时间    | 目 选择合同完工时间         |                  |
|                                        |                                   |             | 注: 以完工验收鉴定书或质量 (安: | 全)监督报告中明确的完工时间为准 |

3、省内工程业绩信息已在项目名称中带入,市场主体只需要进行信息 核对确认、补充完善即可保存上报公示。

4、因为人员管理中的在职人员信息具有唯一性,因此业绩中关键人员 填报需按照以下操作:

1)本企业已在"人员管理"登记的人员可直接选择;

2) 未登记的在职人员在"人员管理"中登记后可以选择;

3)未登记的离职人员可通过输入身份证号查找其他企业已在市场登记 的人员信息;

4) 查询不到的请到"人员管理"人员添加后并办理离职。

|          | 7                                                                                       | 担单位信息     |       |
|----------|-----------------------------------------------------------------------------------------|-----------|-------|
| *项目负责人姓名 | 请选择姓名                                                                                   | * 技术负责人姓名 | 请选择姓名 |
|          | 1、本企业已登记人员可直接选择;<br>2、未登记人员可通过输入身份证号查找其他企业已在市场登记的人员<br>虑;<br>3、查询不到的请到"人员管理"人员添加后并办理离职。 | 言         |       |

5、施工企业可根据实际工程内容填写【规模或特性】信息,所承担工程内容未在建筑物形式中列出的,请在工作内容完善。

6、业绩信息填写完成后,企业上传承诺书和相关业绩证明材料,具体 业绩证明材料要求详见填报说明备注。

|                        |                         | —————————————————————————————————————— |
|------------------------|-------------------------|----------------------------------------|
| *承诺书                   | ● 点击上传                  | 坐下载模板                                  |
| * 合同                   | ▲ 点击上传                  |                                        |
| * 完工证明材料               | ● 点击上传                  |                                        |
|                        | 注: 需提供由项 <br>案的完工质量评定报台 | 目法人出具的完工验收鉴定=<br>告、项目完工验收报告和业          |
| 其它相关证明材料               | ▲ 点击上传                  |                                        |
| 200 H2 (11 / 31 - 11 / |                         |                                        |

【注】完工和竣工业绩只能选择其中一个使用。

#### 5.2.2 业绩上报

点击【上报】,对已经保存的业绩信息提交公示。

|    |      |        |        |         |            |            |      | + 新増    |
|----|------|--------|--------|---------|------------|------------|------|---------|
| 序号 | 项目名称 | 业绩类型   | 合同名称   | 合同额(万元) | 完成时间       | 最新修改时间     | 公示状态 | 操作      |
| 1  | 10.0 | 省外业绩   | 100 cm | 1123    | 2022-08-17 | 2022-09-13 | 撤销   | 上报更多~   |
| 2  | -    | 浙江省内业绩 |        | 77.8    | 2022-08-10 | 2022-09-13 | 公示中  | 更多 ~    |
| 3  |      | 省外业绩   |        | 1       | 2022-08-03 | 2022-09-16 | 未开始  | 上版 更多 > |
| 4  |      | 省外业绩   | 1000   | 12      | 2022-08-01 | 2022-08-14 | 未开始  | 上版 更多 〜 |
| 5  | 100  | 省外业绩   | 1000   | 85      |            | 2022-08-13 | 未开始  | 上版 更多 ~ |
| 6  | 100  | 浙江省内业绩 | -      | 500     | 2022-08-04 | 2022-08-13 | 未开始  | 上报 更多 ~ |
| 7  | 1000 | 省外业绩   | 100    | 500     | 2022-08-10 | 2022-08-13 | 未开始  | 上报 更多 ~ |

选择【我已确认,同意发布】。

| 重要提示 ×                                                         |
|----------------------------------------------------------------|
| 公示期满后,无法撤回修改。请确认以下事项后,再进行发布:                                   |
| 一、本单位已经知悉《浙江省水利建设市场信用信息管理办法》等有关文件要求,已知悉水利工程建设管理数字化应用<br>的操作方式。 |
| 二、本单位填写的工程业绩信息、上传的业绩证明材料真实、准确、全面、无遗漏。                          |
| 三、本单位愿意接受后续核查,本单位所提交的证明材料,能够按照要求提供原件核查。                        |
| 四、工程业绩信息确需修改的,需向水利厅建设处提交书面申请,并说明修改内容及原因。                       |
| 取 消 我已确认 同意发布                                                  |

【注】提交公示的业绩经公示5个工作日无异议后正式生效,生效后 无法撤回和修改。公示期内可撤回修改,重新提交后公示期将重新计算。 请市场主体有计划上报业绩信息,以免影响信用评价和招投标工作。

对于已保存并且未上报的业绩,企业可进行编辑、删除、信息查看核 对等其他操作。

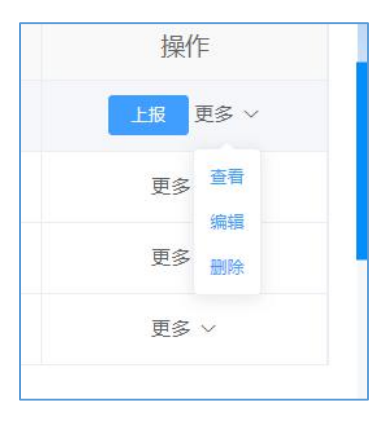

#### 5.2.3 业绩撤回

点击【撤回】,对公示未结束的业绩信息进行撤回并修改后,可重新 上报提交公示,公示期重新开始计算。

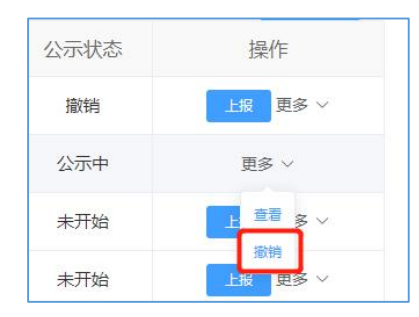

#### 5.2.4 业绩证明打印

经公示无异议的业绩可在公示期结束后下载业绩证明。点击【下载业绩证明】即可下载。

| 建设市场       | 11:12:市场 > 1 | <b>双目信息</b>              |        |                                         |            |            |            |      |                 |
|------------|--------------|--------------------------|--------|-----------------------------------------|------------|------------|------------|------|-----------------|
| 业管理<br>员管理 | 筛选条件         | 2005 8388 anna 2005 A388 | ~ 更多得选 |                                         |            |            |            |      | 111 <b>1</b>    |
| 书管理<br>日信息 | 序号           | 项目名称                     | 业绩类型   | 合同名称                                    | 合同額(万元)    | 完成时间       | 最新修改时间     | 公示状态 | 操作              |
| 在建项目       | 1            | 山地整治工程                   | 浙江临内业绩 | ALC: NO. ALC: NO.                       | 10070      | 2019-11-10 | 2022-09-13 | 已完成  | 王多 ~            |
| • 工程业绩     | 2            |                          | 浙江省内业绩 | successing and a could be been all of   |            | 2019-08-28 | 2022-09-13 | 已完成  | 更多 ~            |
| 好行为        | 3            | 改造工程                     | 浙江省内业绩 |                                         |            | 2019-08-12 | 2022-09-13 | 已完成  | 更多~             |
| 見行为 >      | 4            | a                        | 浙江省内业绩 |                                         | 17.4610    | 2020-03-30 | 2022-09-13 | 已完成  | 66              |
|            | 5            | 100                      | 浙江省内业绩 | 100000000000000000000000000000000000000 | Terringer! | 2021-04-20 | 2022-09-13 | 已完成  | 中部(小田市)<br>中部 ~ |
|            | 6            | 治合整治工程                   | 浙江省内业绩 |                                         | 5          | 2021-11-15 | 2022-09-13 | 已完成  | 更多 ~            |

|                | C Sola        | 有限公司          |                  |               |
|----------------|---------------|---------------|------------------|---------------|
|                | ()<br>L       | 程业绩证明         |                  |               |
| 了印刷法学生         |               |               |                  |               |
| <b>上程业</b> 领讦情 | S XOB         |               |                  | XOB           |
| 项目名称           |               |               | ų                |               |
| 所在地区           | 浙江省业          | ·             | <u> 2000</u>     | D ISBN -      |
| 建设单位           | 3             | -2014         | <u> </u>         |               |
| 承担单位           | 1 公司          | <u>AAAA</u>   |                  | <u> </u>      |
| 合同名称           | 2010 - MIHIME | NINNEX.XH E.D | WY 1 - 24141 - 2 | L             |
| 合同额 (万元)       | 2             | 88682         |                  | 22            |
| 合同类型           | 施工合同          | N N NO BEEN   | 5000             | DIBBUT        |
| 项目施工负责人        | 朱             | 施工技术负责人       | 礼 明              | <u> </u>      |
| 开工时间           | 2019-05-08    | 竣工时间          | 2020-08-27       | X2            |
| 工作内容           | 坝顶铺设/         |               | · 2010/10/20     | 1 mm 17 1 m 2 |

| 建筑物形式 | 规模或特性 | 备注 |
|-------|-------|----|
|       |       |    |
|       |       |    |

# 说明

1. 上述业绩由企业在浙江省水利厅"透明工程"填报,企业对其真实性负责。

2. 如发现信息有误,请联系浙江省水利厅建设处,电话0571-87826615。

/ / / / / / / k

# 6 良好行为

#### 6.1 良好行为登记

点击【良好行为】,页面选到相应的良好行为类型,选择【添加】(以

表彰奖励为例)。

| 一、表彰奖励 |             |                                 |            |      |         |      |      | + 添加 |
|--------|-------------|---------------------------------|------------|------|---------|------|------|------|
| 序号     | 表彰事项        | 表彰级别                            | 表彰时间       | 表影单位 | 获奖证书扫描件 | 公示状态 | 有效状态 | 操作   |
| 1      |             | 县(市、区)党委、县(市、区)政<br>府、设区市行政主管部门 | 2022-08-01 |      | ė.      | 公示中  | 未生效  | 更多 ~ |
| 2      | 100         | 省委、省政府、水利部等各部委                  | 2022-06-01 |      | Ē       | 公示中  | 未生效  | 更多 ~ |
| 3      | interest of | 设区市党委、设区市政府、省行政主<br>管部门         | 2022-06-01 | 100  | Ê       | 公示中  | 未生效  | 更多 ~ |
|        |             |                                 |            |      |         |      |      |      |

| 新增表彰奖励                                                                                    |                                                                       |                               |                | ×                             |
|-------------------------------------------------------------------------------------------|-----------------------------------------------------------------------|-------------------------------|----------------|-------------------------------|
| <b>填报注意事项:</b><br>1. 优质工程奖、文明施<br>2. 还在公示中的奖项,<br>3. 请填写县级以上人民                            | 工管理请到专门入口填报,勿重复填<br>请正式行文后再上报;<br>政府、设区市及以上各级行政主管部                    | 报;<br>门授予的表彰奖励,不包括协会及学会等组织授予的 | •              |                               |
| * 表彰事项                                                                                    |                                                                       | *表彰级别                         | 请选择            | ~                             |
| *表彰时间                                                                                     | 送择表彰时间                                                                | * 表彰单位                        |                |                               |
| *获奖证书扫描件                                                                                  | ▲ 点击上传                                                                | *表彰文件                         | ▲ 点击上传         |                               |
| 评价指引相关要求:<br>1) 认定范围: 县级及以上<br>的表彰奖励;<br>2) 认定材料: 以奖牌、证<br>3) 时间以奖牌、证书或求<br>4) 已单列的优质工程奖系 | 二人民政府、设区市及以上各级水行或<br>E书或表彰文件为依据;<br>贡彰文件注明的时间为准;<br>口文明施工管理水平表彰不再重复计分 | 处主管部门或发展改革、 财政、住房城乡建设、人力<br>♪ | 资源社会保障、市场监管、农业 | 农村、应急管理等部门授予<br>取消 <b>确</b> 定 |

# 6.2 良好行为上报

点击【上报】,对已经保存的良好行为信息提交公示。

【注】提交的良好行为信息经公示 5 个工作日无异议正式生效,生效 后无法撤回和修改。公示期内可撤回修改,重新提交后公示期将重新计算。 请市场主体有计划上报信息,以免影响信用评价结果。 被审核退回的信息需要核对信息的准确性,并进行符合性检查,可进 行删除或修改重新上报。

| 公示状态  | 有效状态    | 操作      |   |
|-------|---------|---------|---|
| 公示中   | 未生效     | 更多 ~    |   |
| 退回    | 未生效     | 更多 ~    |   |
| 退回    | 未生效     | 查看      |   |
| 共 3 5 | 条 10条/页 | 编辑      | > |
|       |         | 上报      |   |
|       |         | THERA . | - |

# 7 不良行为

#### 7.1 行政处罚修复

点击【行政处罚】,查看行政处罚信息。

| 场                                     | 建设市场:                                                   | > 不良行为                                                                                                    |                                                                                                    |                                                                                                  |                                                                          |                                                        |                                           |                                         |
|---------------------------------------|---------------------------------------------------------|----------------------------------------------------------------------------------------------------|----------------------------------------------------------------------------------------------------|--------------------------------------------------------------------------------------------------|--------------------------------------------------------------------------|--------------------------------------------------------|-------------------------------------------|-----------------------------------------|
| >                                     | 行政,<br>1) 认定<br>行政执;<br>2) 由简<br>3) 同一<br>4) 较亚<br>吊销资。 | <b>处罚</b><br>范围:县级以上人民政府<br>法等部[对由场主体在]<br>场限序当场做出的罚款<br>单位的同一事项涉及多/<br>环良行为记录信息(警:<br>注着部]取到撤销决定产经<br>贡证书、限制开展生产经 | 6、各级水行政主管部门<br>程建设运动中违反法的<br>(3000元以下)或警告的<br>合部门处罚的, 按照最高<br>告, 通报批评、罚款, 没<br>日起, 停止几分; 未进<br>营活动, 责令停产停业, | 或发展改革、公安、财和<br>去规作出的行政处罚;<br>环纳入和分范围;<br>扣分态准执行,不作繁计<br>数违法所得、及收非法封<br>可信用修复的,扣分词限<br>责令关闭)不得申请信 | 女、住房城乡建设、人力资源<br>村田谷;<br>林物)自公开之日起6个月后<br>以行而政计罚决定生效之日起<br>用修复,扣 分期限为行政处 | 胜 会保障、市场监管<br>,水利建设市场主体回<br>5年。严重不良行为 (<br>罚决定生效之日起5年, | 」应急管理、生态环境、<br>同认定单位申请信用修复<br>暂扣许可证件、降低资质 | 消防、自然资源、<br>夏,审核通过后,<br>等 级、吊销许可)       |
|                                       |                                                         |                                                                                                    |                                                                                                    |                                                                                                  |                                                                          |                                                        |                                           |                                         |
| 5                                     | 筛选条件                                                    | <b>处罚类型:</b> 处罚类型                                                                                                  | ⇒ 修复状态:                                                                                                    | 權奴状态 🗸                                                                                           |                                                                          |                                                        | Ĩ                                         |                                         |
| 5000000000000000000000000000000000000 | <b>筛选条件</b><br>序号                                       | : 处罚类型: 处罚类型<br>处罚机关名称                                                                                             | ✓ 修复状态: 决定书文号                                                                                               | <sup>修复状态</sup> ~ 少<br>处罚决定日期                                                                    | 处罚类型                                                                     | 修复状态                                                   | 修复时间                                      | 1211 111 111 111 111 111 111 111 111 11 |
| い<br>数<br>数                           | <b>筛选条件</b><br>序号                                       | : <b>处罚类型:</b> 处罚类型:                                                                                               | ✓ 修覧状态:<br>決定书文号                                                                                            | #####################################                                                            | 处罚类型<br>罚款(100万以下)、<br>设破违法所课, 没收非<br>法规物                                | 修复状态                                                   | 修复时间                                      | 222 重新<br>操作<br>中新修复                    |

处罚认定单位已经同意修复的,点击【申请修复】,上传信用修复确 认通知书等完成信用修复的佐证材料,对行政处罚事项进行修复。

| 序号 | 处罚机关名称 | 决定书文号 | 处罚决定日期     | 处罚类型                             | 修复状态 | 修复时间 | 操作   |
|----|--------|-------|------------|----------------------------------|------|------|------|
| 1  |        | L, A  | 2022-03-29 | 罚款(100万以下)、<br>没收违法所得、没收非<br>法财物 | 未修复  | -    | 申请修复 |
| 2  |        |       | 2021-06-22 | 罚款(100万以下)、<br>没收违法所得、没收非<br>法财物 | 未修复  | 27   | 申请修复 |
| 3  |        | 2,    | 2022-04-18 | 罚款(100万以下)、<br>没收违法所得、没收非<br>法财物 | 未修复  | ~    | 申请修复 |
| 4  |        | 1     | 2021-06-21 | 罚款(100万以下)、<br>没收违法所得、没收非<br>法财物 | 未修复  | ~    | 申请修复 |
| 4  |        |       |            |                                  |      |      |      |

| 修复时间:   | 2022-09-19  |        |        |       |  |
|---------|-------------|--------|--------|-------|--|
| * 佐证材料: | ▲ 点击上传      |        |        |       |  |
|         | 说明:指《信用修复确) | 人通知书》等 | 等完成信用修 | 复佐证材料 |  |

信用修复佐证材料被退回的,需重新确认佐证材料的完整性,补充后 重新提交申请修复。 完成修复的,自通过之日起停止该不良行为信息发布。下一次信用评 价中,该不良行为不再进行扣分。

#### 7.2 失信被执行人

点击【失信被执行人】,可查看企业有无"失信被执行人"信息。

| 建设市场                                                   | 建设市场 > 不良行为 > <b>失信被执行</b> | īλ                 |                   |            |
|--------------------------------------------------------|----------------------------|--------------------|-------------------|------------|
| 企业管理<br>人员管理                                           | 失信被执行人<br>失信被执行人名单以"信用     | 中国实时公布为准。          | \$\$ <b>\$</b> \$ |            |
| 证书管理                                                   | 序号                         | 认定文号               | 认定时间              | 同步时间       |
| <sub>坝口信息</sub> /                                      | 1                          | (2021)云0114民初9403号 | 2022-08-24        | 2022-09-09 |
| 不良行为 🗸 🗸                                               |                            | 共1条 20集/页 -> < 1   | > 前往 1 页          |            |
| <ul> <li>行政处罚</li> <li>失信被执行人</li> <li>责令整改</li> </ul> |                            |                    |                   |            |

#### 7.3 责令整改修复

点击【责令整改】,选择对已完成整改的整改通知申请修复。

| 序号 | 发文单位  | 通知书文号             | 整改通知书 | 通知生效时间     | 修复状态 | 修复时间 | 操作   |
|----|-------|-------------------|-------|------------|------|------|------|
| 1  | 某市水利局 | 【文号】2022-125<br>号 | 查看    | 2022-09-18 | 未修复  |      | 申请修复 |
| 2  | 发文单位  | 123465            | 查看    | 2022-09-18 | 未修复  | 7    |      |

### 上传信用修复结果。

| 修复时间:   | 2022-09-18    |                |   |
|---------|---------------|----------------|---|
| * 佐证材料: | ● 点击上传        |                |   |
|         | 说明: 指《信用修复确认] | 重知书》等完成信用修复佐证材 | 料 |

信用修复佐证材料被退回的,需重新确认佐证材料的完整性,补充后 重新提交申请修复。

完成修复的,自通过之日起停止该不良行为信息发布。下一次信用评 价中,该不良行为不再进行扣分。

# 8 评价结果查询

点击【信用结果查询】,查询企业的信用评价等级与分数。

1.信用评价结果每周六 0:00 点发布,当期数据(需公示完成)截止时间周 五下午 15:00。

2.信用信息经公示结束正式入库,并产生合同履约评价分值后开始按照《评价指引》标准进行算分。近3年无合同履约评价的,按照赋分规则赋分。

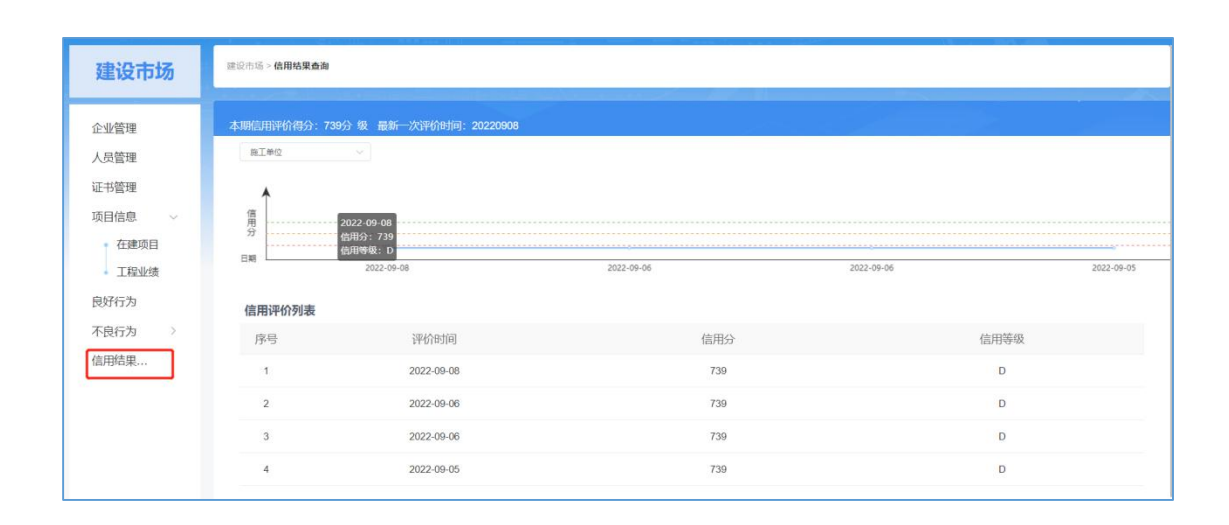

# 9 发布信息查看

#### 9.1 平台跳转

点击【信息发布】,可以跳转到浙江省水利建设市场信息发布平台, 查看企业基本信息和信用信息的公示、公开情况。

| 透明工程治理端<br>Zhejang Water Conservancy Project Construction | Management                               |      | ▲ 通知消息                                     |
|-----------------------------------------------------------|------------------------------------------|------|--------------------------------------------|
| 2022-09                                                   | 19 <u>2</u> 18—                          |      |                                            |
| 通知公告 • 浙江曾水利厅关于                                           | 要求做好2020年在建大利工程安全度汛工作的通知                 |      | 发布日期: 2020-03-23                           |
| 建设市场                                                      |                                          |      |                                            |
| 企业管理                                                      | 人员管理                                     | 证书管理 | 项目信息                                       |
|                                                           |                                          | ·    | <ul> <li>○ 在建项目</li> <li>○ 工程知域</li> </ul> |
| 良好行为                                                      | 不良行为                                     | 信息发布 |                                            |
| <u>وْنْنَهُ</u>                                           | <ul> <li>行政处罚</li> <li>失信被执行人</li> </ul> |      |                                            |

#### 9.2 信用信息

点击【信用信息】,可以在浙江省水利建设市场信息发布平台,查看 企业正在公示公布的业绩信息、良好行为信息和不良行为信息。业绩信息、 良好行为信息的公示时间为 5 个工作日。企业上报信息后,公示时长从第 二天开始计算,上报后一日 00 点 30 分后可以在【信用信息】查看。信息 公示期间,市场主体法人代表、联络员会接收到 3 次信息核对确认的短信 提醒。

| 浙江省水<br>slt.zj.gov.        | 利厅                    |                     |                     |                       |            |    |         |
|----------------------------|-----------------------|---------------------|---------------------|-----------------------|------------|----|---------|
| -                          |                       | 浙江                  | I省기                 | ×利建设市                 | 场          |    |         |
| 数据更新截至2022年09月             | ]18日00时; 业务咨          | 询: 0571-8709        | 7681 技术支持:          | 0571-86076816 投诉举报: 0 | 571-878266 | 15 |         |
| 信用信息                       | 从业单位                  | Ы                   | 业人员                 | 工程业绩                  | 信用评        | 阶  |         |
| 黑名单                        |                       |                     | 1 公示公告              |                       |            |    | _       |
| 企业名称                       | 列入日期                  | 公开期限                | ・浙江省水利              | 亍 浙江省发展和改革委员会         | 08-26      | -  | 信用档案管理  |
| 根据《浙江省水利建                  | 设市场信用信息管理             | いた。<br>「あた」、<br>(新日 | •浙江省水利              | 厅 浙江省发展和改革委员会         | 08-26      |    |         |
| 省水利建设市场主体信用<br>日           | 评价管理办法》至20<br>单个业     | )22年09月18           | ·浙江省水利水电工程施工招标文件示范文 |                       | 08-26      |    |         |
| L, 34 E/2 H 1203/ (MC      |                       |                     | ・关于对杭州              | 优浰建设工程有限公司通报批         | 07-11      |    | 二级造价工程师 |
| 重点关注名单                     |                       |                     | ・2022年第一            | 批水利施工企业安全生产           | 06-15      |    | (小利工程)  |
|                            |                       |                     | • 宁波市公共             | 资源交易管理办公室行政处罚         | 05-16      |    |         |
| 企业名称                       | 列入日期                  | 公开期限                | ・宁波市公共              | 资源交易管理办公室行政处罚         | 05-16      |    |         |
| 根据《浙江省水利建                  | 设市场信用信息管理             | ゆ法》《浙江              | ・浙江省水利              | 厅关于有关人员安全生产考核         | 01-07      |    | 水利工程质量检 |
| 省水利建设市场主体信用<br>日,我省没有被纳入重点 | 评价管理办法》至20<br>关注名单的企业 | )22年09月18           | ・浙江省水利              | 厅关于开展水利施工企业安全…        | 12-03      | -  |         |

# 9.3 从业单位

点击【从业单位】,选择企业,可以查看企业基本信息以及已经完成 公示的有效的良好行为、工程业绩等信息。

| 信用信息      | 从业单位  | 从业人员   | 工程业组                                           | 责 信用    | 评价  |                                                  |                                             |
|-----------|-------|--------|------------------------------------------------|---------|-----|--------------------------------------------------|---------------------------------------------|
| ,筛选条件     |       |        |                                                |         |     |                                                  |                                             |
| 企业名称: 请输入 | 企业名称  | 企业所在地: | 请选择                                            | ~       | Q 查 | 询                                                | 置                                           |
| 单位类型:     | 设计 施工 | 监理 咨询  | 检测                                             |         |     |                                                  |                                             |
|           |       |        |                                                |         |     |                                                  |                                             |
|           |       |        |                                                |         |     |                                                  |                                             |
|           | 企业名称  |        | 单位类型                                           | 企业法定代表人 | 所在地 | 人员 (个)                                           | 证书 (2                                       |
| _         | 企业名称  |        | 单位类型<br>施工                                     | 企业法定代表人 | 所在地 | 人员 (个)<br>2                                      | 证书 (Z<br>2                                  |
|           | 企业名称  |        | 单位类型<br>施工<br>施工                               | 企业法定代表人 | 所在地 | 人员 (个)<br>2<br>9                                 | 证书(本<br>2<br>10                             |
|           | 企业名称  |        | 单位类型<br>施工<br>施工<br>施工                         | 企业法定代表人 | 所在地 | 人员 (个)<br>2<br>9<br>9                            | 证书 (4<br>2<br>10<br>7                       |
|           | 企业名称  |        | 单位类型<br>施工<br>施工<br>施工<br>施工                   | 企业法定代表人 | 所在地 | 人员 (个)<br>2<br>9<br>9<br>13                      | 证书 (本<br>2<br>10<br>7<br>23                 |
|           | 企业名称  |        | 单位类型<br>施工<br>施工<br>施工<br>施工<br>施工             | 企业法定代表人 | 所在地 | 人员 (个)<br>2<br>9<br>9<br>13<br>3                 | 证书 (Z<br>2<br>10<br>7<br>23<br>3            |
|           | 企业名称  |        | 单位类型<br>施工<br>施工<br>施工<br>施工<br>施工<br>施工<br>近  | 企业法定代表人 | 所在地 | 人员(个)<br>2<br>9<br>9<br>13<br>3<br>1             | 证书 (4<br>2<br>10<br>7<br>23<br>3<br>0       |
|           | 企业名称  |        | 单位类型<br>施工<br>施工<br>施工<br>施工<br>施工<br>设计<br>施工 | 企业法定代表人 | 所在地 | 人员 (个)<br>2<br>9<br>9<br>13<br>3<br>1<br>1<br>18 | 证书 (2<br>2<br>10<br>7<br>23<br>3<br>0<br>68 |

"透明工程"治理端操作手册(市场主体版)

| 本信息     |                                                                                                    |                                           |                                                                                                   |
|---------|----------------------------------------------------------------------------------------------------|-------------------------------------------|---------------------------------------------------------------------------------------------------|
| 自位性质    | 企业                                                                                                    | 资质类别                                      | 设计                                                                                                |
| 登记注册类型  | 有限责任公司                                                                                                    | 注册资本 (万元)                                 | 5000                                                                                              |
| 成立日期    | 2005-08-03                                                                                                    | 营业起始日期                                    | 2005-08-03                                                                                        |
| 觉证机关    | 杭州市上城区市场监督管理局                                                                                                    | 注册地址                                      |                                                                                                   |
| 法定代表人姓名 | init.                                                                                                    | 法定代表人职称                                   |                                                                                                   |
| 经营范围    | 一般项目:规划设计管理;图文设计制作;工程管理服务;人防工<br>务。(除依法师经批准的项目外,凭营业处理依法自主开展经营活。<br>设工程勘察;建筑劳务分包;施工专业作业。(依法项经批准的项目<br>准)(以公司登记机关核定的经营范围为准) | 呈设计;技术服务、技术<br>动)许可项目:工程造(<br>目,经相关部门批准后) | 代开发、技术咨询、技术交流、技术转让、技术推广;专业设计服<br>1咨询业务;建设工程设计;国土空间规划编制,建设工程施工;建<br>5可开展经营活动,具体经营项目以相关部门批准文件或许可证件为 |

9.4 从业人员

点击【从业单位】,选择人员,可以查看人员的基本信息。

| 信用信息          | 从业单位    | 从业人员                                     | 工程」                  | <b>上绩</b> 信用i            | 平价                                                                     |
|---------------|---------|------------------------------------------|----------------------|--------------------------|------------------------------------------------------------------------|
| <b>7</b> 筛选条件 |         |                                          |                      |                          |                                                                        |
| 人员姓名:         | 请输入人员姓名 | 企业名称:                                    | 请输入企业名称              |                          | Q 查询 重置                                                                |
|               |         |                                          |                      |                          |                                                                        |
| 姓名            | 所属单位    | 性别                                       | 年龄                   | 持有证书数量 (本)               | 证书名称                                                                   |
| 姓名            | 所属单位    | 性別                                       | 年龄<br>44             | 持有证书数量 (本)<br>3          | 证书名称<br>二级注册建造师项目负责人(B证),高级工程师                                         |
| 姓名            | 所属单位    | 性别<br>男<br>男                             | 年龄<br>44<br>32       | 持有证书数量(本)<br>3<br>3      | 证书名称<br>二级注册建造师项目负责人(B证),高级工程师<br>二级注册建造师项目负责人(B证),前理工程师               |
| 姓名            | 所属单位    | 性別<br>- 一 一 男<br>- 一 男<br>- 一 男<br>- 一 男 | 年龄<br>44<br>32<br>39 | 持有证书数量(本)<br>3<br>3<br>3 | 证书名称<br>二级注册建造师项目负责人(B证),高级工程师<br>二级注册建造师项目负责人(B证),助理工程师<br>质检员材料员,工程师 |

| 姓名                  |                                                                             | 性别:男     |                                  |                                        |
|---------------------|-----------------------------------------------------------------------------|----------|----------------------------------|----------------------------------------|
| 单位                  |                                                                             | 出生年份:    |                                  |                                        |
| 文化                  | 程度:                                                                         | 就读专业: 机电 |                                  |                                        |
|                     |                                                                             |          |                                  |                                        |
|                     |                                                                             |          |                                  |                                        |
|                     |                                                                             |          |                                  |                                        |
|                     |                                                                             |          |                                  |                                        |
| E书信                 | 息 (共3本)                                                                     |          |                                  |                                        |
| E书信<br>家号           | 信息 (共3本)<br>证书类型                                                            | 证书号      | 发证时间                             | 证书有效期                                  |
| E书信<br>2号           | <b>1.息 (共3本)</b><br><b>证书类型</b><br>注册建造师                                    | 证书号      | 发证时间<br>2016-06-21               | 证书有效期<br>2025-06-0                     |
| E书信<br>7号<br>1<br>2 | <ul> <li>読 (共3本)</li> <li>证书类型</li> <li>注册建造师</li> <li>项目负责人(B证)</li> </ul> | 证书号      | 发证时间<br>2016-06-21<br>2016-11-15 | <b>证书有效期</b><br>2025-06-0<br>2022-11-1 |

#### 9.5 工程业绩

公示结束的业绩信息转为正式业绩后,才能在【工程业绩】查询。点 击【工程业绩】,通过搜索相关信息,可以查看单位和负责人对应的工程 业绩具体信息。

| 文诗: 0571-0 | 举报: 05 | 571-87826615                                                                                |           |
|------------|--------|---------------------------------------------------------------------------------------------|-----------|
|            |        | 信用评价                                                                                        |           |
|            |        |                                                                                             |           |
| lin .      | ≛r¥a   | 1<br>1<br>1<br>1<br>1<br>1<br>1<br>1<br>1<br>1<br>1<br>1<br>1<br>1<br>1<br>1<br>1<br>1<br>1 |           |
|            | 称 Q I  | 称 Q 查询                                                                                      | 除 Q 查询 重置 |

# 9.6 信用评价

企业可上发布平台查看近期信用评价结果。

|                                         | 浙江省水        | 利建设市场                               |            |
|-----------------------------------------|-------------|-------------------------------------|------------|
| 信用信息 从业单位                               | 运行。         | 71-86076816 投诉举求: 0571-87<br>工程业绩 信 | 826615     |
| 评企业数量                                   |             |                                     | 施工单位       |
| 263                                     |             | 263                                 | 263        |
| 0                                       | 2022<br>● 企 | .09.06<br>业分布: 263                  |            |
| 2022.09.05                              | 2022.09     | 06                                  | 2022.09.08 |
| 企业名称                                    | ~ 信用等级      | ~ 评价周期                              | × <b>9</b> |
| 企业名称                                    | 资质类别        | 信用等级                                | 评价日期       |
| 水利工程集团有限公司                              | 施工          | А                                   | 2022-09-08 |
| 。、、、、站建设工程有限公司                          | 施工          | А                                   | 2022-09-08 |
| 业市政建设有限公司                               | 施工          | A                                   | 2022-09-08 |
| 國水利建设有限公司                               | 施工          | А                                   | 2022-09-08 |
| ■(市水利工程建筑有限责任公司                         | 施工          | А                                   | 2022-09-08 |
| 一一一一一一一一一一一一一一一一一一一一一一一一一一一一一一一一一一一一一一一 | 施工          | А                                   | 2022-09-08 |
| 建设有限公司                                  | 施工          | А                                   | 2022-09-08 |
| 中波建设工程有限公司                              | 協工          | A                                   | 2022-09-08 |